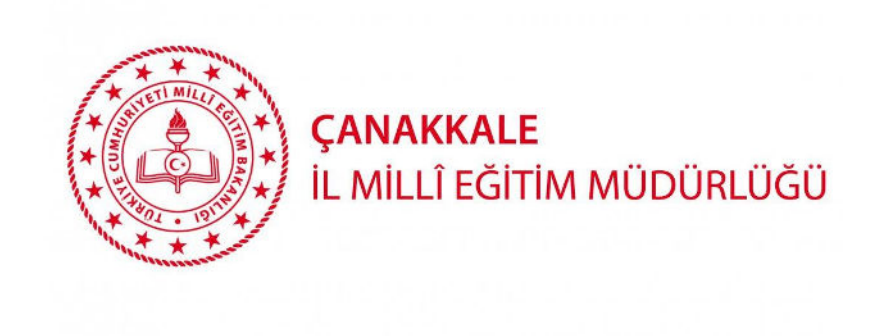

# E-DEVLET İLE PORTALA GİRİŞ AŞAMALARI

## Adım 1:

Portala giriş için URL kısmına <u>http://portal.ua.gov.tr</u> adresini yazıyoruz.

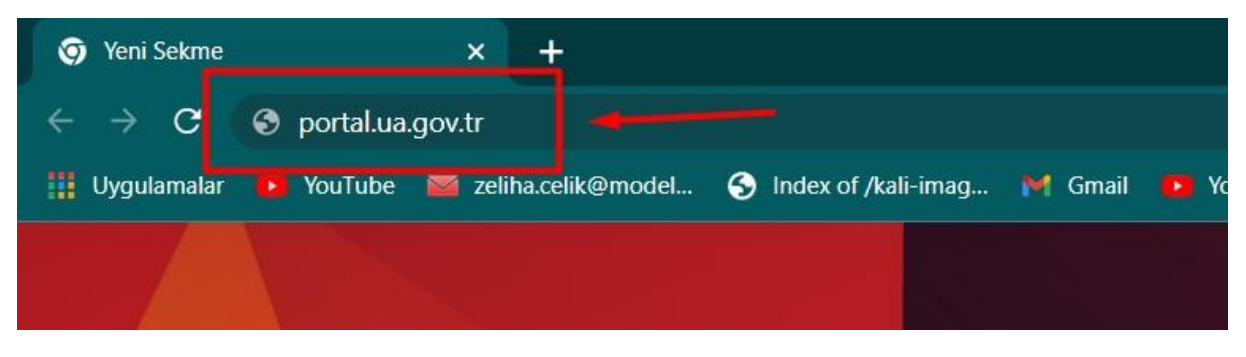

## Adım 2:

Açılan sayfa da "e-Devlet ile giriş" butonuna tıklıyoruz.

| 📀 Türkiye Ulusal Ajansı Portal | × +                                                                     |                                                                                                    |                                                                                                    |
|--------------------------------|-------------------------------------------------------------------------|----------------------------------------------------------------------------------------------------|----------------------------------------------------------------------------------------------------|
| ← → C 🗛 Güvenli de             | gil   portal.ua.gov.tr                                                  |                                                                                                    |                                                                                                    |
| 👖 Uygulamalar 📭 YouTube 🇯      | 🛎 zeliha.celik@model 📀 Index of Akali-imag 树 G                          | imail 🧰 YouTube 😭 Haberler 🦓 Çevir 🕴 Ha                                                                                                    | italar 👩 Online ISON Viewer 🥱 Reigns - Profession 🌀 square and rectang                                                     |
|                                |                                                                         | Tentre Later                                                                                                    | 1 6 30                                                                                                    |
| -                              | Tüm ilanları aşağıdaki filtreleri kullanar<br><b>"Giriş Yap</b> " seçet | rak listeleyebilir, <b>"İlana Git"</b> seçeneğini kullan<br>neği ile giriş yaparak başvuru ve değerlemele<br><b>Ora - Devlet ile Giriş</b> Sıkça Sor | arak ilan detaylarına ve başvuru koşullarına ulaşabilirsiniz.<br>re ilişkin süreçleri takip edebilirsiniz.<br>vlan Sorular |
|                                | Seciniz                                                                 | Sacinitz u                                                                                                    | Kalima la Ara                                                                                                    |
| a) n                           | Üniversite                                                              |                                                                                                    | İtan Açıklaması                                                                                                    |
| and the second                 | 1                                                                       | I I IT                                                                                                    |                                                                                                    |

#### Adım 3:

Butona tıkladığımız da bizi **E-Devlet** sayfasına yönlendirecektir. Sayfada TC'nizi ve E-Devlet şifrenizi girerek **"giriş yap"** butonuna tıklıyoruz.

| Uygulamalar 🤨 YouTube 👹 zeliha.celik@model | S Index of /kali-imag 🎽 Gmai                      | I 🛄 YouTube 😭                                  | Haberler 🧕 Ç                                | evir 🌹 Haritalar 👩 Or                         | nline JSON Viewer – 🥱 Reigns - Professi |
|--------------------------------------------|---------------------------------------------------|------------------------------------------------|---------------------------------------------|-----------------------------------------------|-----------------------------------------|
|                                            | De Devlativere                                    | Vielli Dežedene                                | Cisterni                                    |                                               |                                         |
|                                            | Cirila Vanilasak Adres                            | kimik Dogrulama                                | Sistemi                                     |                                               | D.                                      |
|                                            | Giriş Yapılacak Abres<br>Giriş Yapılacak Uygulama | Erasmus+ ve ESC E                              | aşvuruları                                  |                                               |                                         |
|                                            | e-Devlet Şifresi                                  | 📴 Mobil İmza                                   | 🚜 e-İmza                                    | 📷 T.C. Kimlik Kartı                           | 📻 İnternet Bankacılığı                  |
|                                            | T.C. Kimlik Numaranızı<br>devam edebilirsiniz.    | ve e-Devlet Şifrenizi<br>🖟 e-Devlet Şifresi Ne | kullanarak kimliş<br>edir, Nasıl Alınır?    | ğiniz doğrulandıktan sonra                    | işleminize kaldığınız yerden            |
|                                            | * T.C. Kimlik No                                  | -                                              |                                             |                                               | -                                       |
|                                            |                                                   | tet Sanai Kia                                  | wye worazarke                               | n Gizie                                       |                                         |
|                                            | * e-Devlet Şifresi                                |                                                |                                             | -                                             | _                                       |
|                                            |                                                   | 🖾 Sanal Kla                                    | wye 🔒 Şifremi                               | Unuttum                                       |                                         |
|                                            |                                                   | * e-Devlet 🛛 😡 j<br>telefonunuzdan             | şlfrenizi unutmanız<br>i yenileme işlemi ya | durumunda doğruladığınız ce<br>ipabilirsiniz. | ep                                      |
|                                            |                                                   | <                                              | lptal Et                                    | Giriş Yap 〉                                   | -                                       |
|                                            |                                                   |                                                |                                             |                                               |                                         |

## Adım 4:

Giriş yap butonuna tıkladıktan sonra portala yönlendirileceğinize ait bilgi onayınıza sunulmaktadır. Bu bilgiyi **onayla** tıklayarak portala yönlendirileceksiniz.

| lamalar 😐 YouTube 🦉 zeliha.celik@model | 🚱 Index of /kali-imag 🚧 Gmail 👂 YouTube 🎕 Haberler 💐 Çevir 🐧                                                                           | Haritalar 🚺 Online JSON Viewer 🔗 Reigns - Profession G                  |
|----------------------------------------|----------------------------------------------------------------------------------------------------|-------------------------------------------------------------------------|
|                                        |                                                                                                    |                                                                         |
|                                        | e-Devlet Kapısı Kimlik Doğrulama Sistemi                                                                                               |                                                                         |
|                                        | Giriş Yapılacak Uygulama<br>Giriş Yapılacak Adres<br>Https://portal.ua.gov.tr/elogin.aspx                                              | Ctürkiye.gov.tr                                                         |
|                                        | Giriş yapmak istediğiniz uygulama bazı kişisel bilgilerinize eriş<br>kontrol ederek, paylaşmak istemediğiniz bir bilginiz var ise işle | im hakkı istemektedir. Lütfen aşağıdaki listeyi<br>eme devam etmeyiniz. |
|                                        | 1- Kimlik Doğrulaması Kimlik Doğrulaması                                                                                               |                                                                         |
|                                        | 2- Ad Soyad Bilgisi Kimlik Numarası, Ad, Soyad bilgileriniz                                                                            |                                                                         |
|                                        | liptal Onayia                                                                                                    |                                                                         |
|                                        | © 2021. Ankara - Tüm Hakları Saklıdır                                                                                                  | Gizlilik ve Givenlik Hizli Cözüm Merkezi                                |

#### Adım 5:

Portala yönlendirildikten sonra size iki seçenek sunulmaktadır. Bu seçenekler:

- **O Bireysel** : TURNA sisteminde kayıtlı kullanıcı bilgisi olmayan kişilerin portala giriş yapmasıdır.
- **O** Kurumsal: TURNA sisteminde kayıtlı kullanıcı bilgisi bulunan kişilerin portala giriş yapmasıdır.

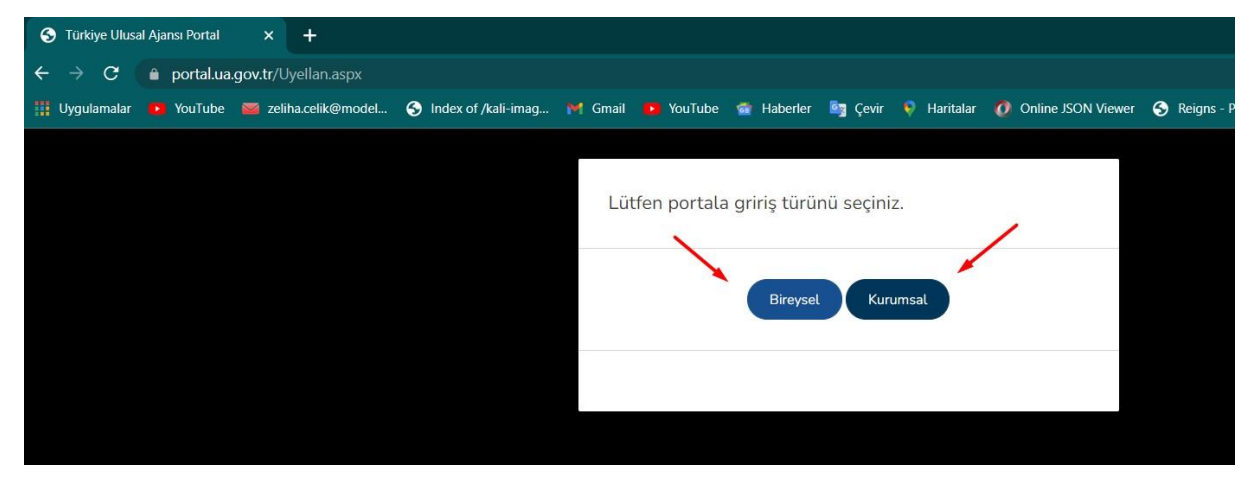

#### Kurumsal Giriş

**Kurumsal** butonuna tıkladığımızda TURNA'da kaydınız varsa ilgili sayfaya yönlendirileceksiniz. Eğer **kurumsal** butonuna tıkladığımızda kullanıcı bilginiz TURNA'da kayıtlı değilse uyarı mesajı alacaksınız.

| Lütfen portala giriş tü | Kurum/Kuruluş kullanıcısı<br>olarak veya Erasmus<br>Koordinatörlügü olarak giris |  |
|-------------------------|----------------------------------------------------------------------------------|--|
| Birey                   | vsel Kurumsal                                                                    |  |

| Lütfen portala g                          | iriş türünü seçiniz.                                    |                        |
|-------------------------------------------|---------------------------------------------------------|------------------------|
|                                           | Bireysel Kurumsa                                        |                        |
| TURNA sisteminde k<br>sisteminde kurumsal | urumsal kaydınız bulunmar<br>kullanıcınızı oluşturunuz. | maktadır. Lütfen TURNA |

# Bireysel Giriş

Bireysel butonuna tıkladığınız ilgili sayfaya yönlendirileceksiniz.

| Lütfen portala giriş türünü seçiniz. |
|--------------------------------------|
| Bireysel Kurumsal                    |
|                                      |